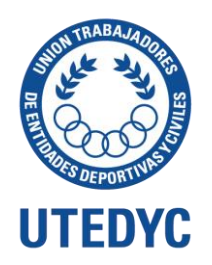

# Sistema Informático NEO 2020

# ENTIDADES -INSCRIPCIONES

Para acceder al sistema LA ENTIDAD deberá ingresar a la siguiente ruta:

#### https://www.utedyc.org.ar/

Al ingresar a la página de UTEDyC, diríjase al botón "APLICACIÓN DE AUTOGESTIÓN DE ALTA DE ENTIDADES EMPLEADORAS".

#### Aparecerá la siguiente pantalla

| UTEDYC                                                                                                    |        |  |
|----------------------------------------------------------------------------------------------------|--------|--|
| INSCRIBÍ TU ENTIDAD A UTEDYC<br>Ingrese su CUIT para:<br>Primera vez, gestione su formulario.<br>Si ya habia ingresado continue donde to dejo.<br>Verifique si tiene observaciones de su solicitud.<br>CUIT sin guiones | UTEDYC |  |

Deberá ingresar el número de CUIT de la entidad que desea inscribir a Utedyc y hacer click en "IR" para acceder al formulario.

Aparecerán dos solapas, <u>ENTIDAD</u> y <u>ADMINISTRADOR RESPONSABLE</u> en donde alguna información se mostrará de forma automática, como los datos generales de la entidad y su domicilio fiscal.

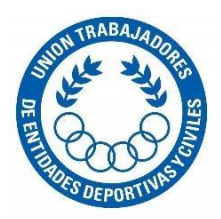

| Entidad                  | Administrador responsable              |
|--------------------------|----------------------------------------|
| CUIT                     | 33999242109                            |
| Nombre Entidad           | BANCO DE LA PROVINCIA DE BUENOS AIRES  |
| Nombre Fantasia          | BANCO DE LA PROVINCIA DE BUENOS AIRES  |
| Fecha Inicio AFIP        | 01/01/1901                             |
| Actividad Declarada AFIP | 641930 SERVICIOS DE LA BANCA MINORISTA |
| Domicilio Fiscal         |                                        |
| Domicilio                | GUANAHANI 580 Piso:3 Dpto:1504 S:A     |
| Localidad                | CIUDAD AUTONOMA BUENOS AIRES           |

El gestor del formulario deberá ingresar el domicilio Real, ingresar la calle y el código postal correspondiente, la localidad y la provincia se gestionarán de forma automática. Además, podrá modificar el Nombre de Fantasía de la Entidad

|                     | Nombre Fantasia                                                                                                    | BANCO DE LA PROVINCIÁ DE BUENOS AIRES                                                                                                    |                 |
|---------------------|----------------------------------------------------------------------------------------------------|----------------------------------------------------------------------------------------------------|-----------------|
|                     |                                                                                                    | 👔 si la Entidad cuenta con un nombre de fantasia, registrelo en este campa.                                                                            |                 |
| Provincia           | CIUDAD AUTONOMA DE BUENOS AIRES                                                                                    | 1264                                                                                                    |                 |
| Domicilio Real      |                                                                                                    | i a campan ficina nacionar el daminilia desde lleva adelecte la orti                                                                                   | ideal declarada |
| Domicilio           | Calle y Nro.                                                                                                    | s es persona jisica, consignar el aomicito donae tieva adetante la activ<br>i es persona jurídica, consignar de la sede social fijado en sus estatutos | s o en la       |
|                     | St es persona física, cansignar el a<br>St es persona juitáca; cansignar de<br>autarización que se le dio para fun | utorización que se le dio para funcionar (art. 152 CCCN)"                                                                                              |                 |
| Localidad           | Localidad                                                                                                    |                                                                                                    |                 |
| Provincia           | Provincia                                                                                                    | Código Postal                                                                                                    |                 |
| Actividad Principal | Seleccione Actividad Prine                                                                                         | ncipal                                                                                                    |                 |

Además, deberá ingresar la Actividad Principal de la entidad, haciendo cliick sobre el selecciomador, se desplegarán las diferentes actividades que corresponden a la razón de Uttedyc. Se deberá elegir la actividad correspondiente. (Para ver todas las opciones mueva la barra derecha de la pantalla).

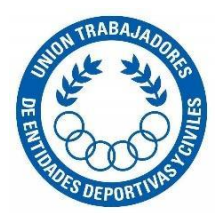

| Domicilio Real         |                                                                                                    |           | · ·        |
|------------------------|----------------------------------------------------------------------------------------------------|-----------|------------|
| Domicilio              | SARMIENTO 654                                                                                                    |           | $\bigcirc$ |
|                        | 31 'SI es persona física, consignar el domicilio donde lleva adelonte la actividad declamada<br>SI es persona jurídica, consignar de la sede social fjuda en sus estatutos o en la<br>autorización que se le dio para funcionar (art. 152 CCCN)' |           |            |
| Localidad              | CIUDAD AUTONOMA BUENOS AIRES                                                                                                    |           | ES DEPOR   |
| Provincia              | CIUDAD AUTONOMA DE BUENOS AIRES 1243                                                                                                    |           |            |
| Actividad Principal    | Seleccione Actividad Principal                                                                                                    |           |            |
|                        | Şeleccionar                                                                                                    |           |            |
| Contacto Institucional | AGRUPACIÓN - PARTIDO POLÍTICO                                                                                                    |           |            |
| Correo Electrónico     | ASOCIACIÓN CIVIL                                                                                                    |           |            |
|                        | ASOCIACION MUTUAL                                                                                                    |           |            |
| Telefono               | ASOCIACIÓN SINDICAL O PROFESIONAL                                                                                                    |           |            |
| Celular                | ASOCIACIONES DE BOMBEROS VOLUNTARIOS                                                                                                    | SIGUIENTE |            |

Finalmente, de la primera solapa deberá gestionar el contacto instituciona l, haggacilitiken "Siguiente" para ingresar a la segunda solapa.

| Contacto Institucional |                        |           |  |
|------------------------|------------------------|-----------|--|
| Correo Electrónico     | TuEmail@Ejemplo.com.ar |           |  |
| Telefono               | Ej. 01123456789        |           |  |
| Celular                | Ej. 01123456789        | SIGUIENTE |  |
|                        |                        |           |  |

Nota: Si alguno de los campos obligatorios no se encuentra gestionado, el sistema le avisará que debe completar la solapa para continuar.

Solapa 2

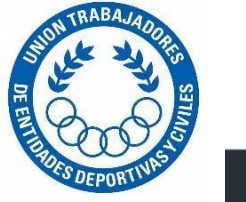

| Entidad                   | Administrador responsable                                                               |
|---------------------------|-----------------------------------------------------------------------------------------|
| Apellido                  |                                                                                         |
| Nombre                    | NICOLAS                                                                                 |
| DNI                       | 23455677                                                                                |
| Cargo                     | GERENTE                                                                                 |
| Correo Electrónico        | PAC BYAHO indique si es Presidente, representante legal, apoderado, administrador, auto |
| Repita Correo Electrónico | PAC @YAHOO.ES                                                                           |
| Teléfono                  | 444444444                                                                               |
| Celular                   | EJ. 01123456789                                                                         |

Debe gestionar los campos e ingresar al menos uno de los teléfonos solicitados, haga click en "Enviar".

Una vez enviado, los datos llegarán a la base de Utedyc, y se reenviará un comunicado a la casilla de mail que gestionó en esta segunda solapa, confirmando el correo electrónico y notificándole que haciendo click en el link adjunto puede continuar con su solicitud.

| Entload                   | Administrador responsable                                                                                                    |          |
|---------------------------|----------------------------------------------------------------------------------------------------|----------|
| Apellido                  | AVILA                                                                                                    | Cont     |
| Nombre                    | NICOLAS.                                                                                                    | Store CO |
| DNI                       | 23455677                                                                                                    | S DEPORT |
| Cargo                     | GERENTI<br>Un Correo de Confirmación serà enviado al<br>mail informado del Administrador<br>Responsable para poder continuar con el<br>Proceso de Inscritoción (Revise la casilla de |          |
| Correo Electrónico        | PAOLASA SPAM)                                                                                                    |          |
| Repita Correo Electrónico | PAOLASAN35@YAHOO ES                                                                                                    |          |
| Teléfono                  | 4444444444                                                                                                    |          |
| Cetular                   | EJ. 01123456789                                                                                                    | ENVIAR   |

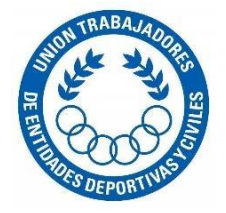

#### Confirmación de Email

| <ul> <li>Solicitud de Confirmacion EMail Responsable Entidad</li> </ul>                                                                                                    | Yahoo/Bandeja            |   | Î |
|----------------------------------------------------------------------------------------------------|--------------------------|---|---|
| suscripcion@utedyc.org.ar <suscripcion@utedyc.org.ar>           Para: par         @yahoo.es</suscripcion@utedyc.org.ar>                                                                                                    | lun., 6 abr. a las 21:38 | * |   |
| iGracias por conectarse @UTEDyC!<br>Bienvenido/a BANCO DE LA PROVINCIA DE BUENOS AIRES !!!<br>CUIT 33999242109.<br>Responsable AVILA, NICOLAS.<br>Para poder continuar debe confirmar su EMail haciendo click en el siguiente link.<br>Recuerde que aún quedan pasos para culminar con la inscripción.<br><u>https://www.utedyc.org.ar/webapiutedyc/Forms/frm_confirmacioncuentaresponsable.aspx?cod=14CA10<br/>Quedamos a su disposición por cualquier consulta.<br/>Saludos.</u> | 2                        | ( | ~ |

Haciendo click, al link adjunto en el mail, continuará con la gestión de suscripción a Utedyc.

Aparecerá la siguiente nota para ingresar:

| ŀ | Ha confirmado el Mail. BANCO DE LA PROVINCIA DE BUENOS AIRES 33999242109 . Puede proseguir con la carga de los datos. Gracias!!!!! |
|---|----------------------------------------------------------------------------------------------------|
|   | HAGA CLICK AGÁ                                                                                                    |

Haciendo click en "Haga click acá" aparecerá la siguiente pantalla.

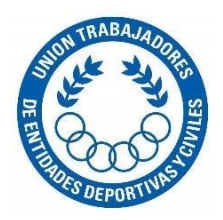

| INSCRIBÍ TU ENTIDAD A UTEDYC<br>Ingresé su CUIT para:<br>Primera vez, gestione su formulario.<br>Si ya habia ingresado contínue donde lo dejó.<br>Verifique si tiene observaciones de su solicitud. | UTEDYC |  |
|----------------------------------------------------------------------------------------------------|--------|--|
| CUIT sin gulones 33999242109                                                                                                    |        |  |

Por seguridad, ingrese nuevamente el CUIT de la Entidad, aparecerá la solapa 3 y 4, gestione primero la solapa 3 para continuar

Ingresará directamente a la solapa 3,

Se entiende por "establecimiento" la unidad técnica o de ejecución destinada al logro de los fines de la empresa, a través de una o más explotaciones (art. 6 Ley 20.744). Completar solo si la Entidad posee más de un establecimiento. Agregar más de un establecimiento únicamente si estos corresponden la razón de Utedyc.

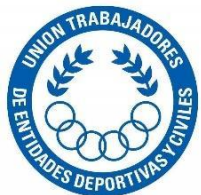

| E                  | intidad                                                      | Administrador responsable                                                                                                    | Establecimientos                                                                                                    | Adjuntos 😭                           |
|--------------------|--------------------------------------------------------------|----------------------------------------------------------------------------------------------------|----------------------------------------------------------------------------------------------------|--------------------------------------|
|                    | Se entien<br>fines de la<br>Completa<br>Agregar i<br>Utedyc. | de por "establecimiento" la unidad técnica<br>e empresa, a través de una o más explota<br>ar solo sí la Entidad posee más de un e<br>más de un establecimiento únicamente | o de ejecución destinada al logro d<br>ciones (art. 6 Ley 20.744).<br>stablecimiento.<br>si estos corresponden la razón d |                                      |
|                    | Nombre                                                       | Banco 1                                                                                                    |                                                                                                    |                                      |
|                    |                                                              | Consigne el nombre de fantasia de este Estal<br>E: Sede La Plata, Delegación Azul, Sede Newl                                                                              | lécimienta, en el supuesto que posea.<br>Very                                                                             | BARRIOS CERRADOS O PRIVADOS          |
|                    | Actividad Principal                                          | BARRIOS CERRAD                                                                                                    | OS O PRIVADOS                                                                                                    | Seleccionar                          |
|                    |                                                              | () 'si en el establecimiento tiene una actividad<br>datos de la Entidad Empleadora, seleccione A                                                                          | distinta a la informada en la solapo de<br>QUI LA ACTIVIDAD                                                               | AGRUPACIÓN - PARTIDO POLÍTICO        |
|                    | Domicilio                                                    |                                                                                                    | Código Postal                                                                                                    | ASOCIACION MUTUAL                    |
|                    |                                                              | aqui debe consignor et domicitio del estable<br>sede a sucursal                                                                                                    | cimienta,                                                                                                    | ASOCIACIÓN SINDICAL O PROFESIONAL    |
|                    | Localidad                                                    | Localidad                                                                                                    |                                                                                                    | ASOCIACIONES DE BOMBEROS VOLUNTARIOS |
|                    |                                                              |                                                                                                    |                                                                                                    | BARRIOS CERRADOS O PRIVADOS          |
| Provincia          | CIUDAD AUTONO                                                | MA DE BUENOS AIRES                                                                                                    |                                                                                                    | BIBLIOTECA                           |
| Correo Electrónico | AA@GMIAL.COM                                                 |                                                                                                    |                                                                                                    |                                      |
|                    |                                                              |                                                                                                    |                                                                                                    |                                      |
| Telefono           | 33333333333                                                  |                                                                                                    |                                                                                                    |                                      |
| Colubr             | Ej. 01123456789                                              |                                                                                                    | SIGUIENTE                                                                                                    |                                      |

Gestione cada uno de los campos, si es más de un establecimiento agréguelo en el Botón "Agregar Establecimiento" Ingrese únicamente los establecimientos que en su actividad correspondan a Utedyc. Para <u>cada establecimiento</u> agregado, deberá elegir la actividad del mismo.

Agregados los establecimientos se verán de la siguiente forma en la parte inferior de la pantalla.

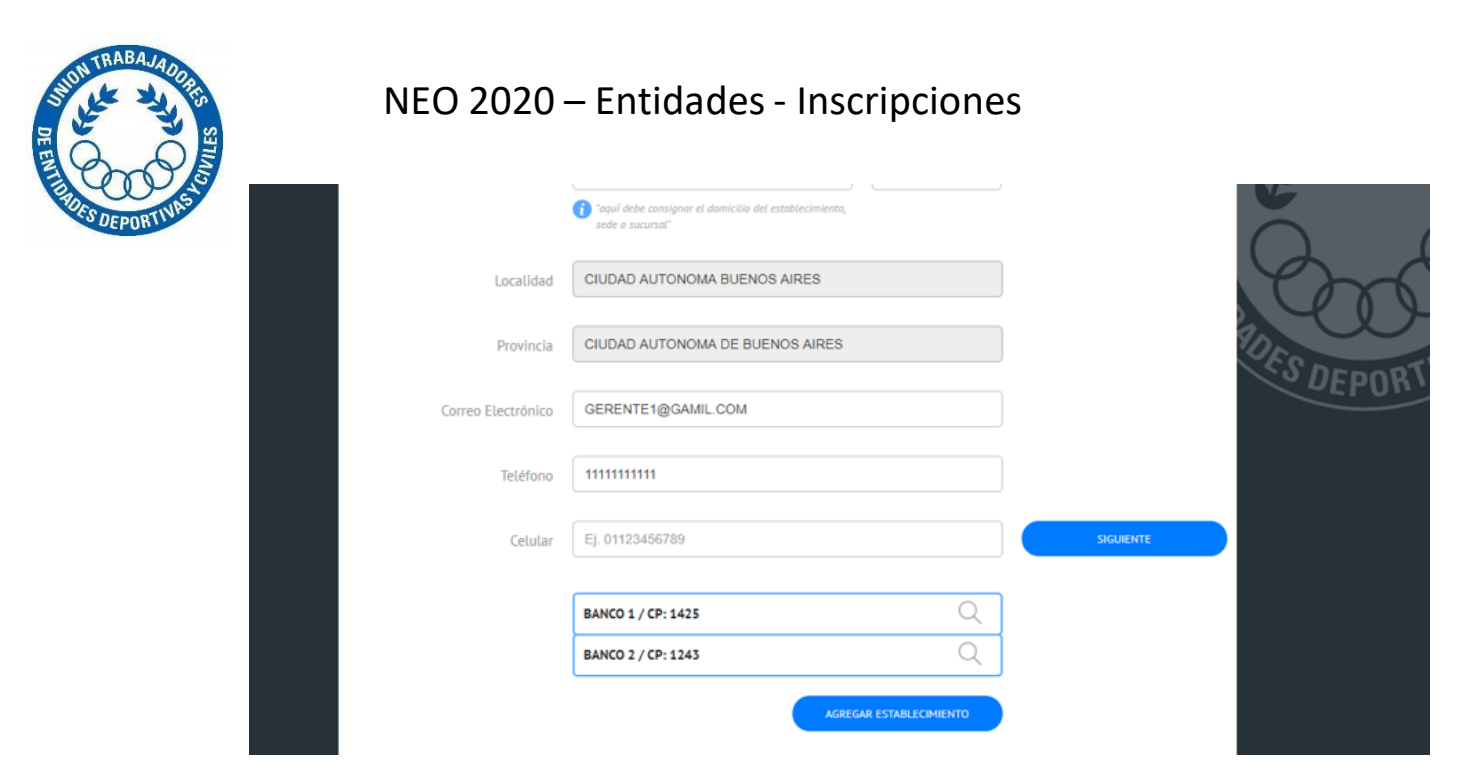

Podrá realizar modificaciones en los establecimientos haciendo click en la lupa antes de dar "Siguiente".

| Entidad Administrador respon                                                  | sable Establecimientos   | Adjuntos                    | 6          |
|-------------------------------------------------------------------------------|--------------------------|-----------------------------|------------|
|                                                                               | Constancia AFIP          | )                           | DES DEPORT |
| Acta Designacion Autoridades (Personas Juridicas)<br>o DNI (Personas Fisicas) | Poder o Acta designacion | de administrador/autorizado |            |
|                                                                               | Formulario 931           | GUARDAR Y ENVIAR            |            |

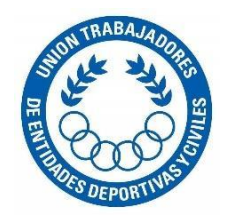

En la solapa Adjuntos podrá ingresar al sistema los documentos solicitados por Utedyc, para completar su solicitud de inscripción.

Tenga especial cuidado con esta información ya que será analizada y revisada por parte de Utedyc.

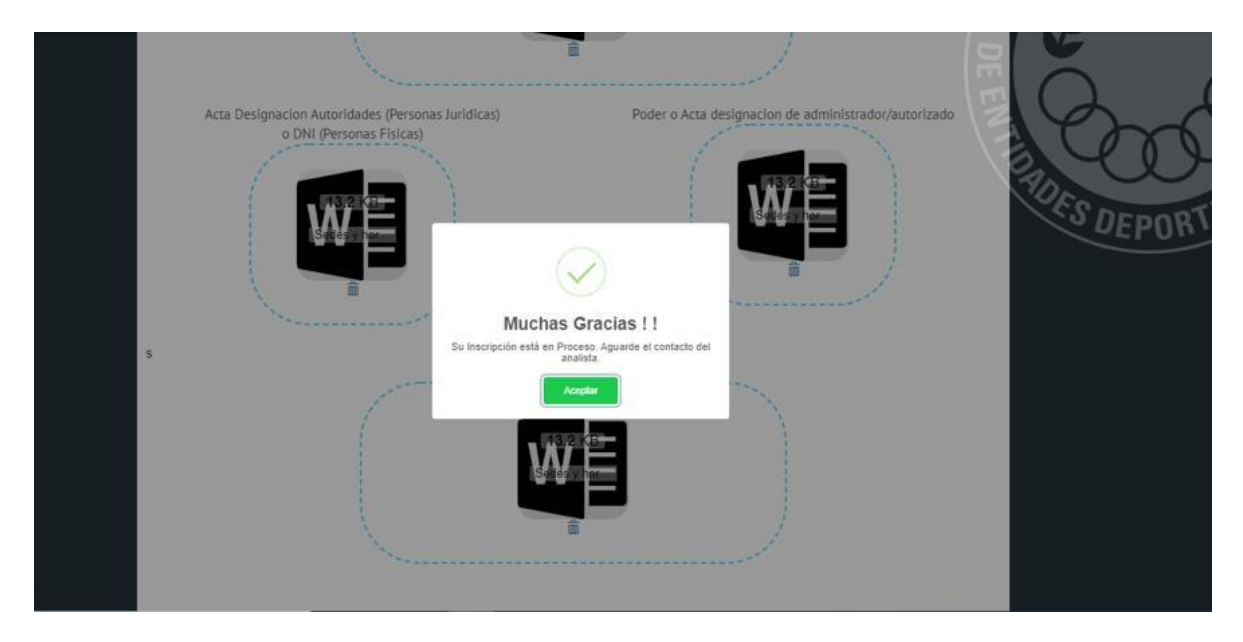

Instantáneamente, Utedyc recibirá su solicitud y posteriormente recibirá el resultado de su solicitud, de ser aceptado, se le notificará vía mail con su nuevo Usuario y password para que tenga acceso a su portal virtual Utedyc.

En caso de no pertenecer a Utedyc por razones legales, se le notificará igualmente vía mail, de lo contrario estaremos celebrando su bienvenida a Utedyc!

Muchas Gracias,